## Manual do Sistema de Telediagnóstico

# Manual de Instalação

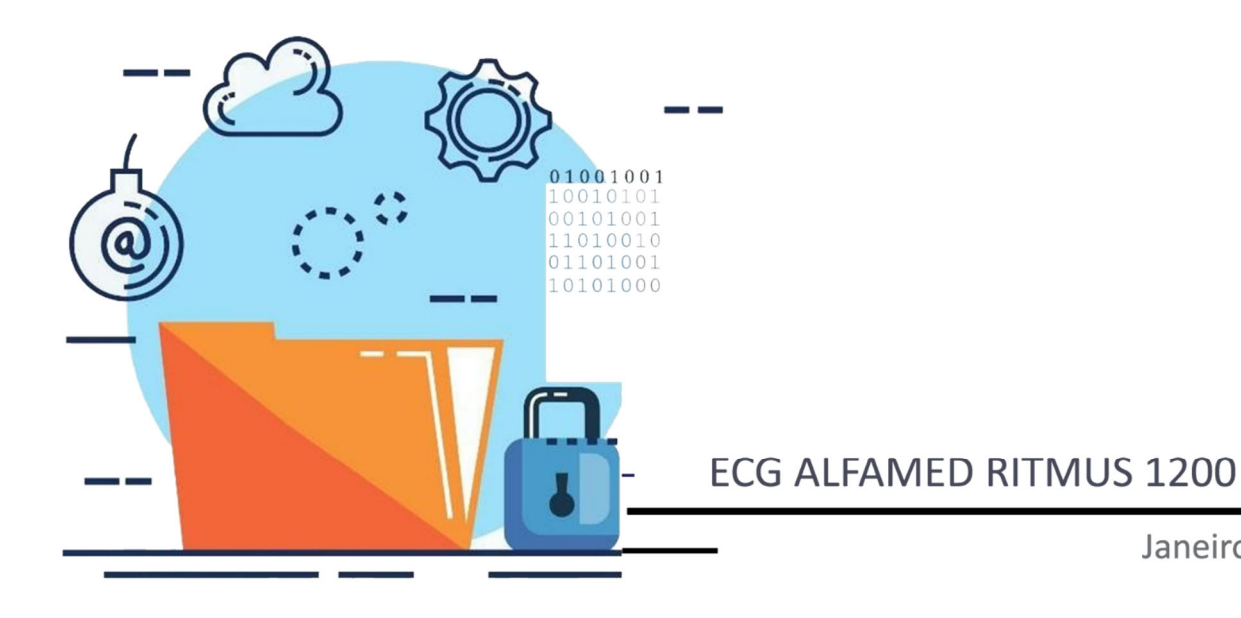

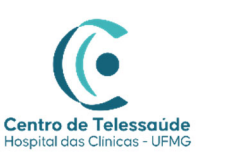

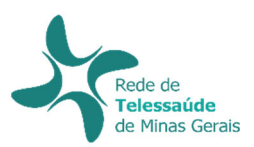

Janeiro 2024

#### MANUAL TÉCNICO – ALFAMED RITMUS 1200

#### 1 INTRODUÇÃO

Este manual tem por objetivo descrever o passo a passo para a instalação e configuração do equipamento **ALFAMED RITMUS 1200** para compartilhamento de traçados de eletrocardiograma no *software* Telediagnóstico.

A instalação e configuração correta dos eletrocardiógrafos são de suma importância para um exame realizado com qualidade.

Para configuração do aparelho, é fundamental que o *software* "Telediagnóstico" esteja instalado no computador. (Link para download: <u>https://telessaude.hc.ufmg.br/servicos/central-de-downloads/</u> - Telediagnóstico).

#### 2 CONFIGURAÇÕES DO FIREWALL

Por se tratar de um equipamento com transferência de dados através de conexões de rede, deve-se criar uma exceção no firewall do computador na estação que contenha o programa "Telediagnóstico" instalado.

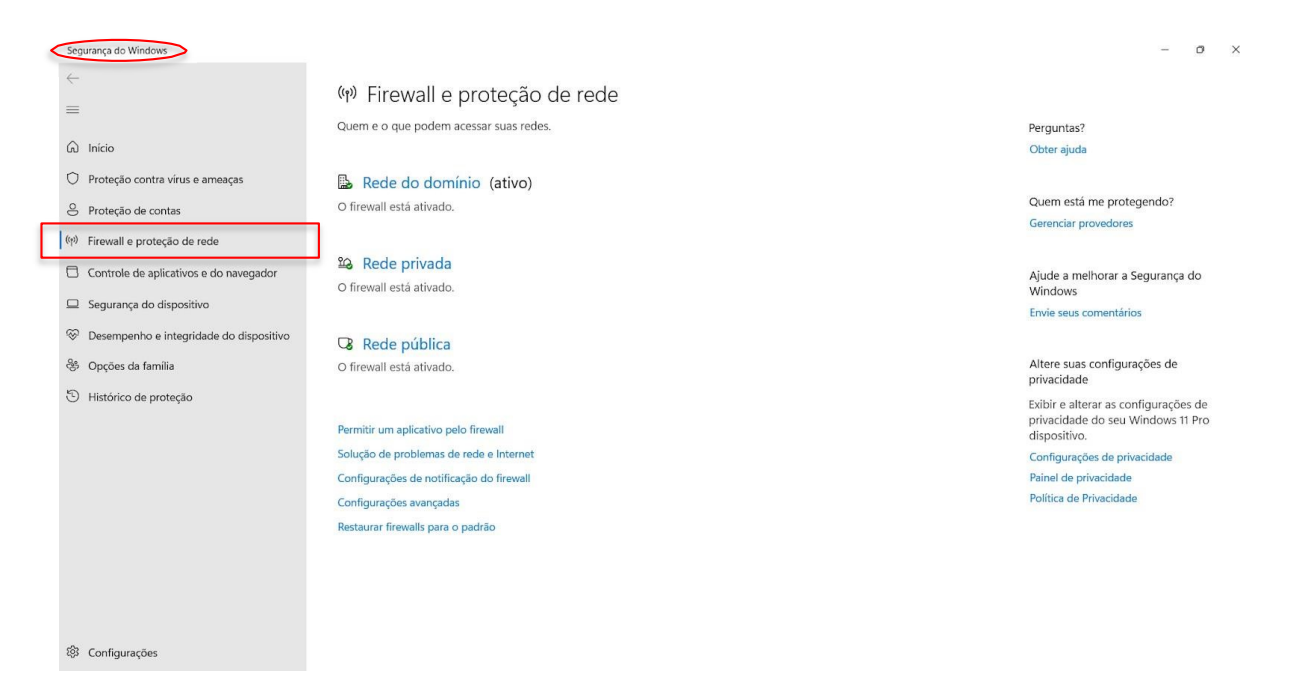

• Abrir a aba de Segurança do Windows em "Firewall e proteção de rede".

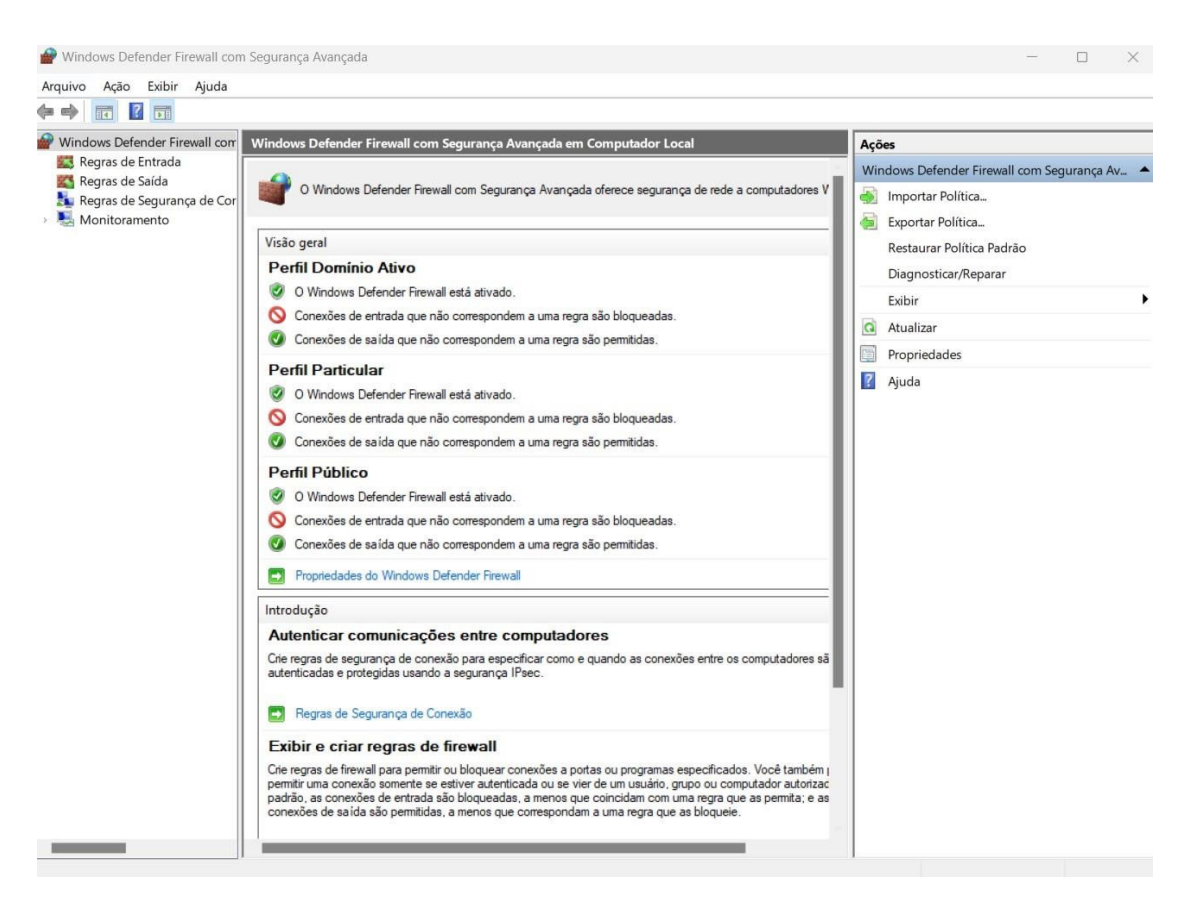

Abrir o painel de "Configurações Avançadas".

• Abrir as "Regras de Entrada" e, em seguida, "Nova Regra".

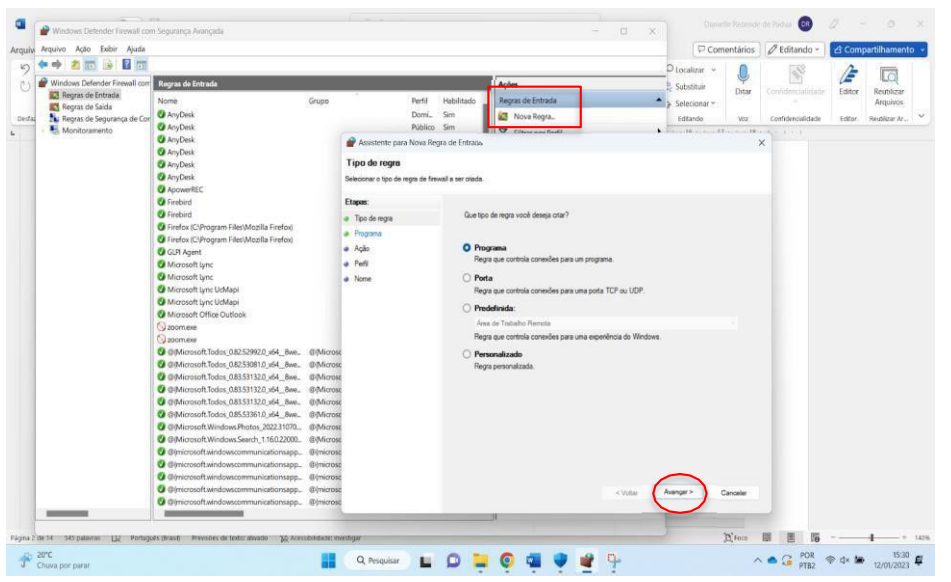

Clicar em "Programa e, logo em seguida, "Avançar". • Selecionar "Este caminho de programa".

| Programa                             |                                                                                                    |                                                                                                    |                                                                      |                                                     |                                                                                                    | Home Pa 🚱 Lógica Virad                                                                              | o no Jir 🕻                   |
|--------------------------------------|----------------------------------------------------------------------------------------------------|----------------------------------------------------------------------------------------------------|----------------------------------------------------------------------|-----------------------------------------------------|----------------------------------------------------------------------------------------------------|----------------------------------------------------------------------------------------------------|------------------------------|
| Especifique o caminho comp           | leto do programa e o nome executável do programa correspondente a esta reg                                                                                                    | ra.                                                                                                    |                                                                      | Acões                                               |                                                                                                    |                                                                                                    |                              |
| Etapas:<br>Tipo de regra<br>Programa | Essa regra se aplica a todos os programas ou a um programa específico?                                                                                                    |                                                                                                    |                                                                      | Regras de Entrada                                   |                                                                                                    | Substituir Imagem +                                                                                 |                              |
| Pefil<br>Nome                        | Aregra se apica a todas as conexões do computador que co<br>de outra regra.     Este caminho de programa:                                                                                                    | irrespondem äs propriedades                                                                                                    |                                                                      | Filtrar por Estado     Filtrar por Grupo     Exibir | ;                                                                                                    | 18                                                                                                  |                              |
|                                      | %SystemDrive%/Telediagnostico/Telediagnostico.exe                                                                                                    | Procurar                                                                                                    |                                                                      | d Atualizar                                         |                                                                                                    |                                                                                                    |                              |
|                                      | Unggen File 1 Ubrever brower exe                                                                                                    | Abri  Abri  Crganizar  Nova  Drganizar  Nova  Disso Local (C)  Abri  Abri Bace  Bace Bace | e Cisco Lo<br>pasta<br>Norre<br>app<br>runti<br>Variational<br>runti | cal (C) · Telediagnostico<br>-<br>ne<br>iagnostico  | <ul> <li>C</li> <li>Data de modifie</li> <li>13/12/2022 12:50</li> <li>13/12/2022 12:50</li> <li>23/11/2022 19:29</li> </ul> | Pesquisar em Telediagnos<br>ação Tipo<br>6 Pasta de arquivos<br>6 Pasta de arquivos<br>9 Aplicativo | X<br>Itco P<br>Tamanho<br>45 |
|                                      | Water     Windowski (1995)     Windowski (1995)     Windowski (1995 | CTDA-10     CTDT-09     CTDT-09     CTDT-10000     CTS-SUPORTEC     DESKTOP-ET6V     No                                                                                                    | S unine                                                              | ostico                                              | 13/12/2022 1254                                                                                                    | 5 Aplicativo<br>- Programas (*.exe)<br>Abrir Ca                                                     | 743                          |

Procurar o local em que o software Telediagnóstico está salvo e, em seguida, "Abrir".

| rograma                   |                                                                                                    |  |
|---------------------------|----------------------------------------------------------------------------------------------------|--|
| specifique o caminho comp | pleto do programa e o nome executável do programa correspondente a esta regra.                          |  |
| apas:                     |                                                                                                    |  |
| Tipo de regra             | Essa regra se aplica a todos os programas ou a um programa específico?                                  |  |
| Programa                  |                                                                                                    |  |
| Ação                      | ○ Todos os programas                                                                                    |  |
| Perfil                    | A regra se aplica a todas as conexões do computador que correspondem às propriedades<br>de outra regra. |  |
| Nome                      |                                                                                                    |  |
|                           | Este caminno de programa:                                                                               |  |
|                           | %SystemDrive %() electagnostico.exe Procurar                                                            |  |
|                           |                                                                                                    |  |
|                           |                                                                                                    |  |

Ao retornar à página, clicar em "Avançar". • Selecionar a opção "Permitir a Conexão".

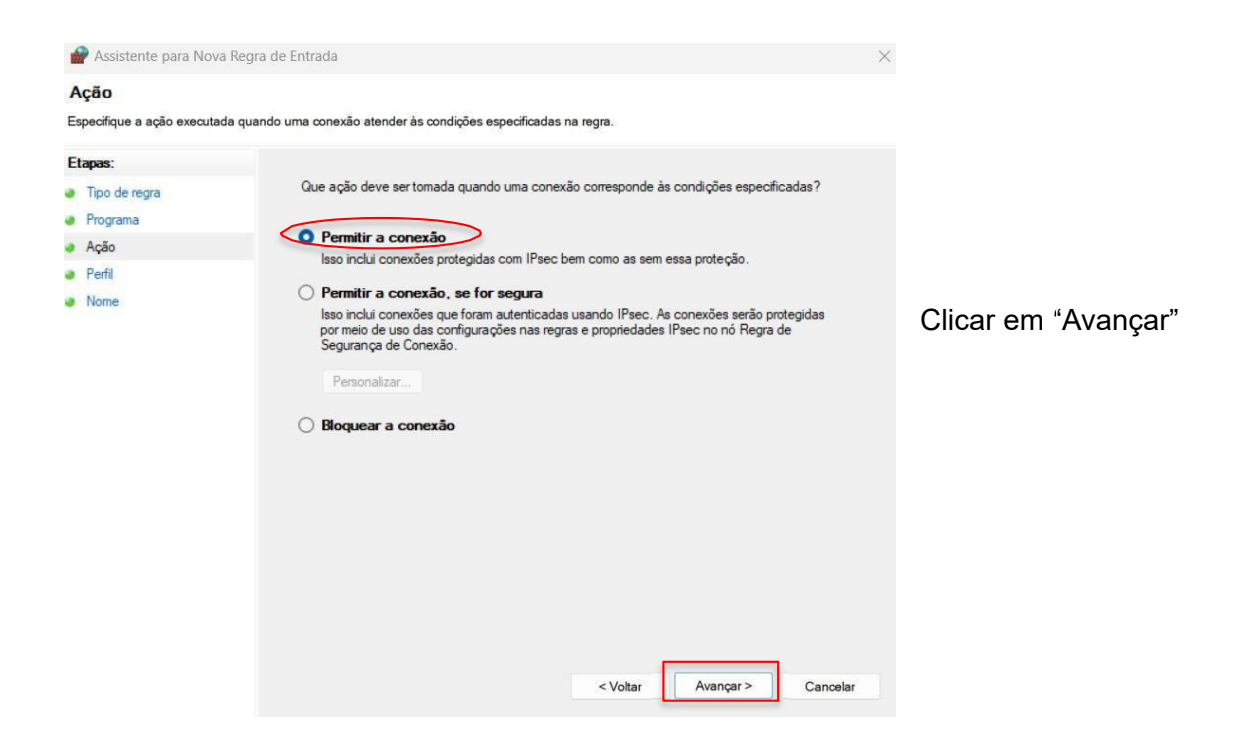

• Selecionar as regras que se aplicarão à rede, conforme imagem a seguir.

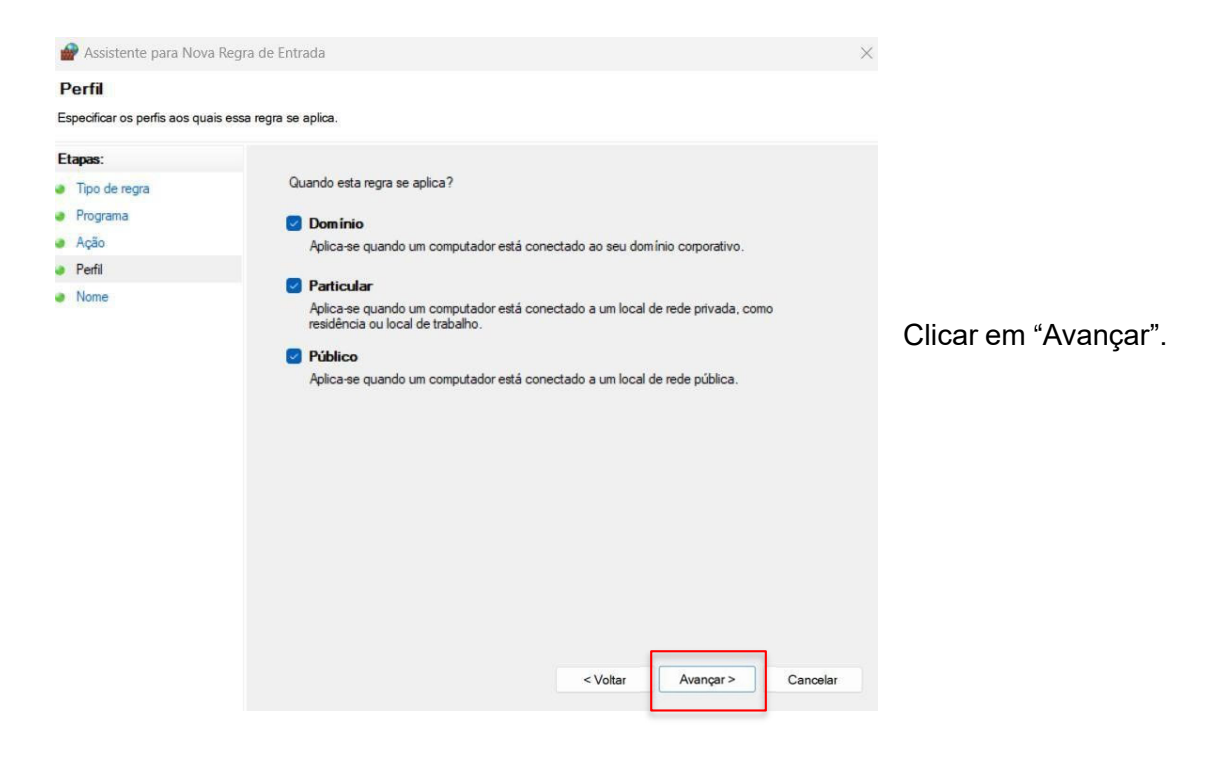

• Criar um nome para a Regra.

| 🔗 Assistente para Nova R                            | egra de Entrada       |                  | ×        |                                                   |
|-----------------------------------------------------|-----------------------|------------------|----------|---------------------------------------------------|
| Nome                                                |                       |                  |          |                                                   |
| Especificar o nome e a descriçã                     | io desta regra.       |                  |          |                                                   |
| Etapas:                                             |                       |                  |          | Ao clicar em "Concluir", as                       |
| <ul> <li>Tipo de regra</li> <li>Programa</li> </ul> |                       |                  |          | configurações do Firewall<br>estarão finalizadas. |
| Ação                                                | Nome:                 |                  |          |                                                   |
| Neme                                                | Regra Telediagnóstico |                  |          |                                                   |
|                                                     | Descrição (opcional): |                  |          |                                                   |
|                                                     |                       |                  |          |                                                   |
|                                                     |                       |                  |          |                                                   |
|                                                     |                       |                  |          |                                                   |
|                                                     |                       |                  |          |                                                   |
|                                                     |                       |                  |          |                                                   |
|                                                     |                       |                  |          |                                                   |
|                                                     |                       | Concluir         | Canada   |                                                   |
|                                                     |                       | < voitar Conduir | Jancelar |                                                   |

## 3 CONFIGURAÇÕES DO ELETROCARDIÓGRAFO

Atenção: Essa configuração exige conhecimentos técnicos específicos de informática. Em caso de dúvidas, entre em contato com o seu suporte técnico ou com o suporte do Centro de Telessaúde HC-UFMG (https://telessaude.hc.ufmg.br/?servicos=suporte)

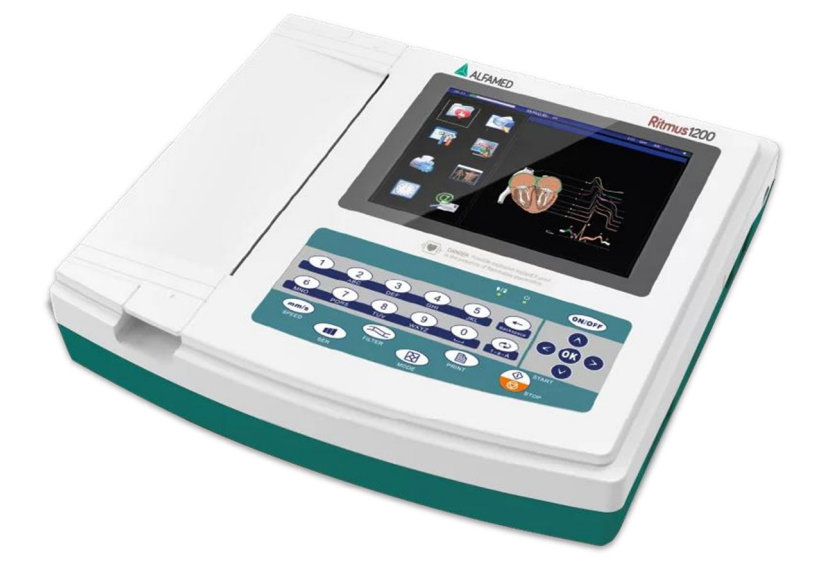

• Ligar o aparelho.

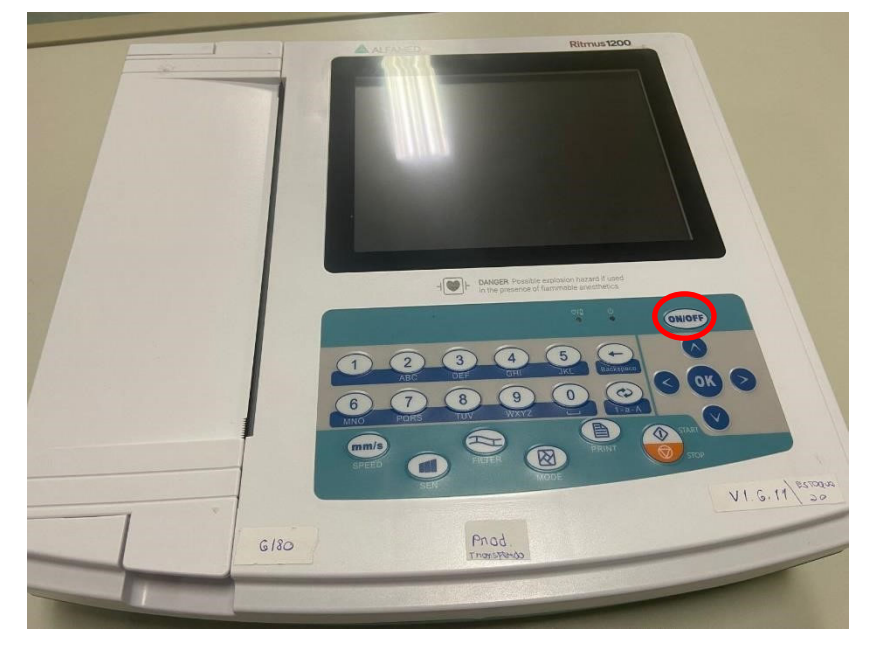

Pressionar o botão ON/OFF, na parte frontal do equipamento, para ligá-lo.

 Conectar o equipamento à Internet. Para que as configurações sejam realizadas corretamente, o aparelho deverá estar conectado a um cabo de Ethernet.

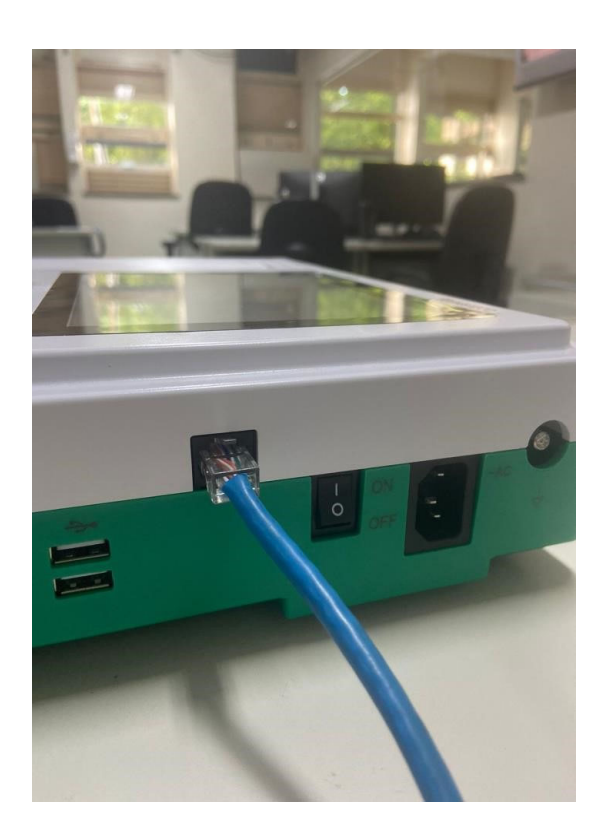

• Na Tela Inicial clique em "Conf. Impress.".

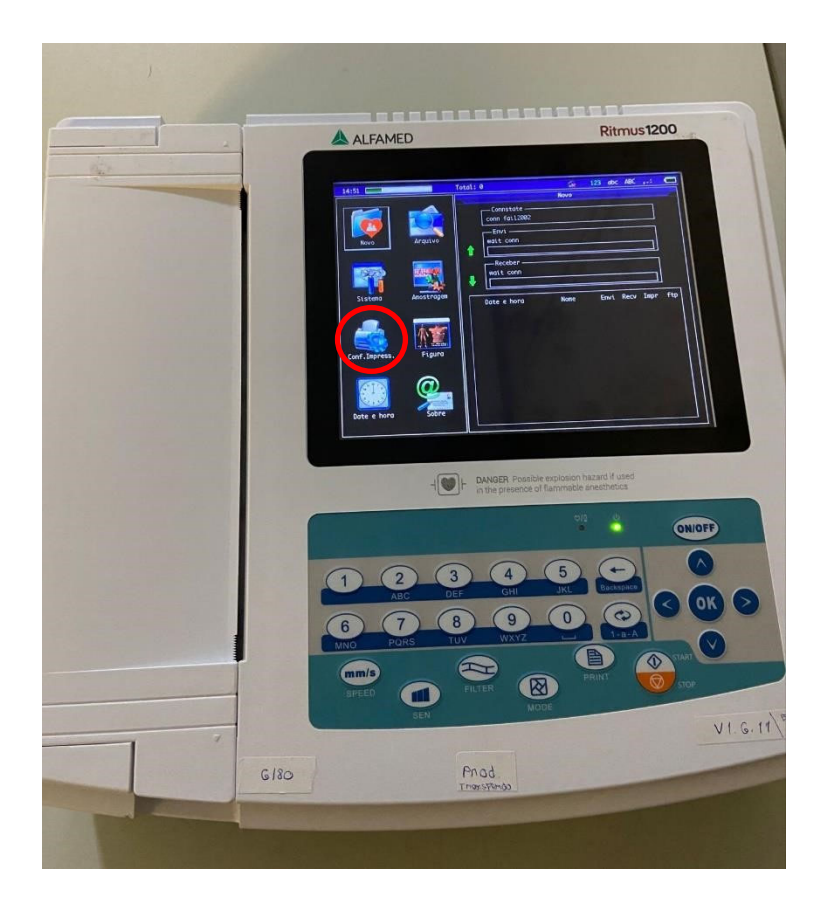

 Em seguida, o menu de configuração de impressão poderá ser visualizado. A navegação entre as abas do aparelho pode ser feita por touch screen (tela sensível ao toque) ou por meio do teclado físico (na parte inferior do equipamento).

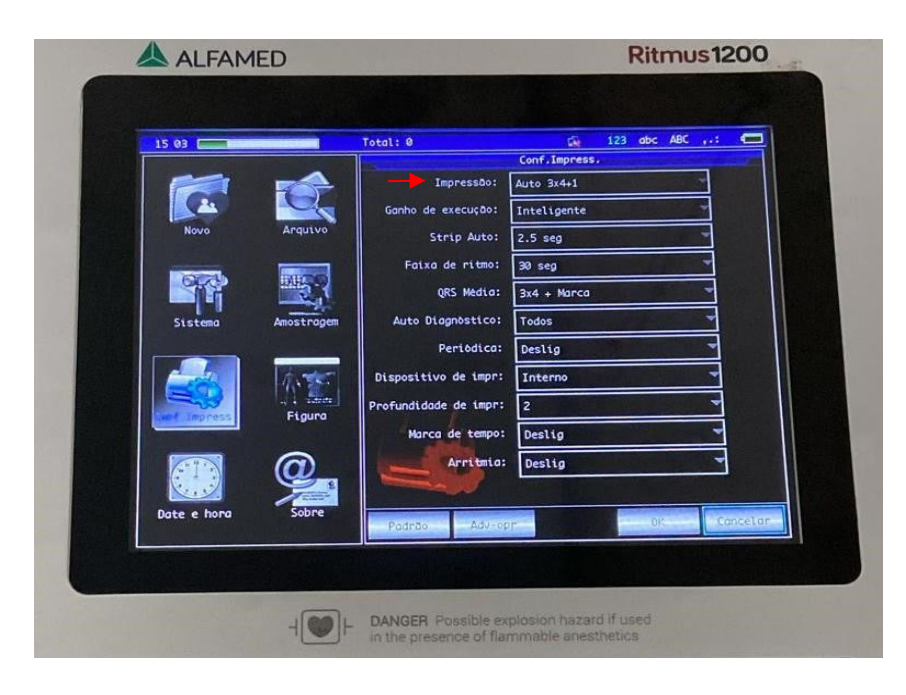

 Clique em "Impressão" (ícone localizado no início do menu) e preencha conforme registrado na imagem acima, selecionando a opção "Auto 3x4+1".

Obs.: Ao final, clique na tecla OK para que fiquem salvas as informações registradas.

- <complex-block>
- Retornando à tela inicial, clique em "Amostragem".

- Ao acessar o menu mencionado anteriormente, preencha com as seguintes configurações:
  - ✓ Filtro AC: Lig.
  - ✓ Estilo de exibição: **12 leads** 
    - ✓ Velocidade: 25mm/s
      - ✓ Ganho: 10mm/mV
    - ✓ Grade de fundo: Exibir

 Ao final, clique na tecla **OK** para que fiquem salvas as informações registradas. Ao retornar para o menu principal, clique na opção "Sistema" e altere os campos, conforme demonstrado:

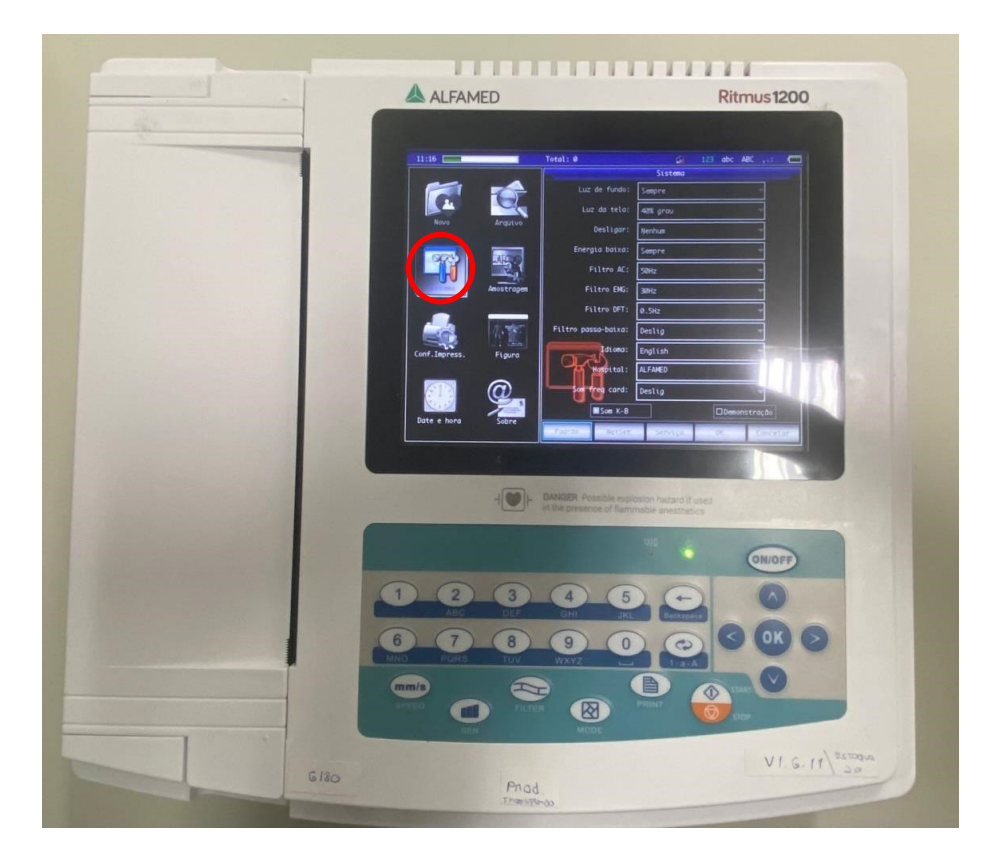

## ✓ Filtro AC: 60Hz

- ✓ Idioma: Portuguese (BR) (Obs.: Caso o sistema não esteja configurado de fábrica)
- Antes de confirmar as alterações, selecione o botão "NetSet" na parte inferior da aba.

| $\bigcirc$ | Som     | Hospital: A<br>req card: [ | LFAMED<br>Deslig |       | -        |  |
|------------|---------|----------------------------|------------------|-------|----------|--|
| And Sector | Som K-B |                            |                  | Demor |          |  |
| Sonia      | Padrão  | NetSet                     | Serviço          | ОК    | Cancelar |  |
|            | •       |                            |                  |       |          |  |

• Na sequência, escolha a opção o botão "USB Net" que, também, se encontra na barra inferior da aba.

|       | Receber rela | tório: Sim |         |    |          |
|-------|--------------|------------|---------|----|----------|
| Sobre | Atualização  | Cnfig.Rote | USB Net | OK | Cancelar |
|       |              | 1          | -       |    |          |

• Para preencher os campos IP, siga o passo a passo abaixo:

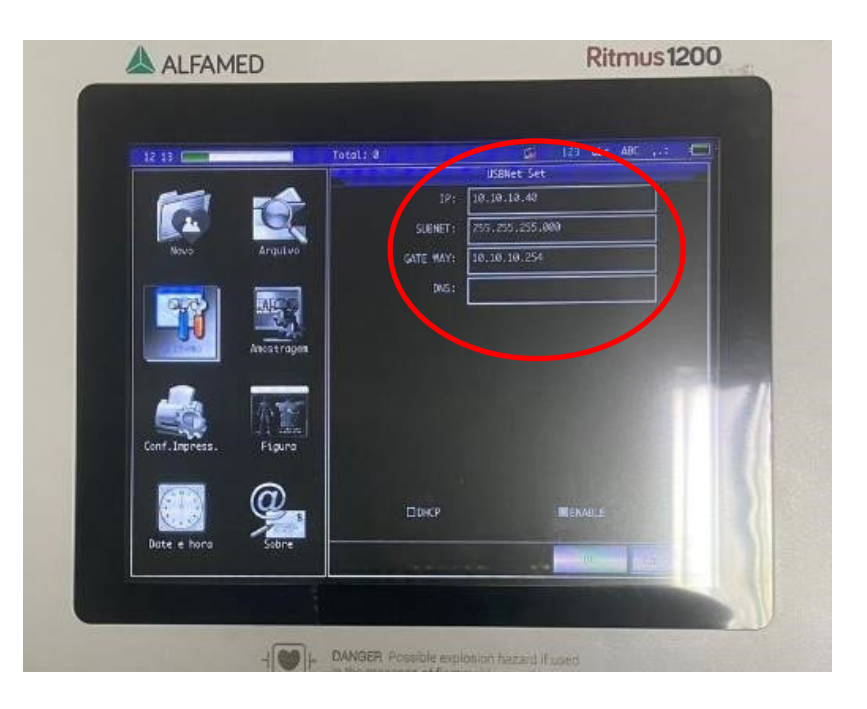

 No computador em que será realizado o exame de eletrocardiograma, execute o Prompt de Comando. Digite "CMD" no campo de pesquisa Windows.

| <ul> <li>Tudo Aplicativos Documentos Web</li> <li>Melhor correspondência</li> <li>Prompt de Comando<br/>Aplicativo</li> </ul> | Configurações 🕨 EBSERH … D                                                                                                    |
|----------------------------------------------------------------------------------------------------|----------------------------------------------------------------------------------------------------|
| Pesquisar escola e web                                                                                                    | Prompt de Comando         Aplicativo         Abrir         Executar como administrador         Abrir local do arquivo         Fixar em Iniciar         Fixar na barra de tarefas |
|                                                                                                    |                                                                                                    |

#### ii. Abra o programa e digite "ipconfig"

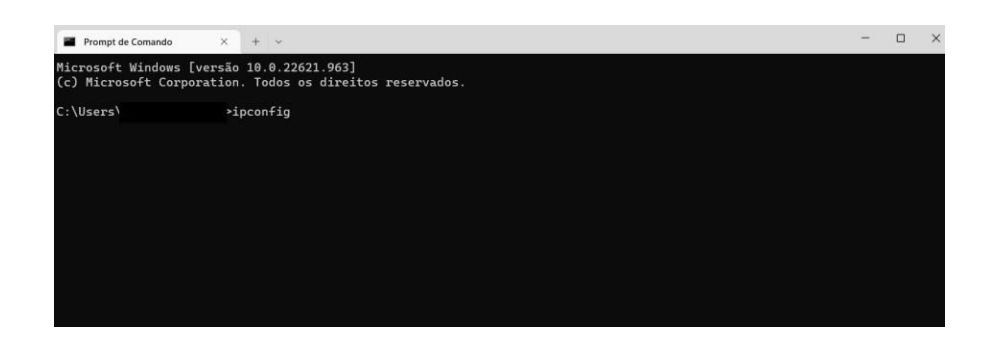

| Configuração de IP do Windows                                                          |   |
|----------------------------------------------------------------------------------------|---|
| Adaptador Ethernet Ethernet:                                                           |   |
| Estado da mídia mídia desconectada<br>Sufixo DNS específico de conexão : ctsufmg.local | a |
| Adaptador de Rede sem Fio Conexão Local* 3:                                            |   |
| Estado da mídia : mídia desconectada<br>Sufixo DNS específico de conexão :             | a |
| Adaptador de Rede sem Fio Conexão Local* 4:                                            |   |
| Estado da mídia mídia desconectada<br>Sufixo DNS específico de conexão                 | a |
| Adaptador de Rede sem Fio Wi-Fi:                                                       |   |
| Sufixo DNS específico de conexão : ctsufmg.local<br>Endereço IPv6 de link local :      |   |
| Endereço IPv4                                                                          |   |

Nesse campo aparecerão o Gateway, a sua Máscara de Sub-rede e o IP da Máquina (IP Servidor). Copie esses dados e preencha no Alfamed

 iii. Para encontrar o "Endereço IP ", digite "arp -a" na página de comando.
 Aparecerão todos os IPs da rede, no entanto, deve-se utilizar um número de IP diferente dos que estarão listados.

| Minner Ct. Windows France | ~ 10 0 00C01 140F]          |             |
|---------------------------|-----------------------------|-------------|
| (c) Microsoft Corporatio  | on. Todos os direitos       | reservados. |
| C:\Users\Elias Ribeiro>a  | arp -a                      |             |
| Interface: 10.10.10.103   | 0x6                         |             |
| Endereco IP               | Endereco físico             | Tipo        |
| 10.10.10.13               | 00-0c-29-b5-bc-8d           | dinâmico    |
| 10.10.10.49               | b0-0c-d1-ba-ca-9e           | dinâmico    |
| 10.10.10.62               | 3c-a8-2a-26-75-c0           | dinâmico    |
| 10.10.10.68               | 1c-1b-0d-f0-a7-25           | dinâmico    |
| 10.10.10.82               | 6c-62-6d-ba-c7-39           | dinâmico    |
| 10.10.10.102              | 1c-1b-0d-f0-93-ab           | dinâmico    |
| 10.10.10.109              | 3c-a8-2a-26-85-4c           | dinâmico    |
| 10.10.10.128              | e0-d5-5e-c5-71-1d           | dinâmico    |
| 10.10.10.172              | f4-b5-20-38-86-45           | dinâmico    |
| 10.10.10.177              | f4-b5-20-38-81-d8           | dinâmico    |
| 10.10.10.181              | 20-fd-f1-ba-28-cf           | dinâmico    |
| 10.10.10.204              | 3c-7c-3f-79-9c-64           | dinâmico    |
| 10.10.10.232              | 00-d7-6d-5d-d8-88           | dinâmico    |
| 10.10.10.233              | 04-0e-3c-fc-3a-3b           | dinâmico    |
| 10.10.10.254              | 60-be-b4-04-2a-a8           | dinâmico    |
| 10.10.10.255              | ++-++-++-++-++              | estático    |
| 224.0.0.2                 | 01-00-5e-00-00-02           | estático    |
| 224.0.0.22                | 01-00-5e-00-00-16           | estático    |
| 224.0.0.251               | 01-00-5e-00-00-fb           | estático    |
| 224.0.0.252               | 01-00-5e-00-00-fc           | estático    |
| 239.255.102.18            | 01-00-5e-7f-66-12           | estático    |
| 239.255.255.250           | 01-00-5e-7f-ff-fa           | estático    |
| 255.255.255.255           | ff - ff - ff - ff - ff - ff | estático    |
|                           |                             |             |

- iv. Com as conexões configuradas, clique em "OK" duas vezes e volte para a aba "Sistema". Em seguida, na parte inferior da tela, clique em "Serviço".
- v. Insira a Senha: **888888**
- vi. Após o preenchimento da senha, a tela abaixo poderá ser visualizada. Clique em "PassWord" conforme demonstrado a seguir:

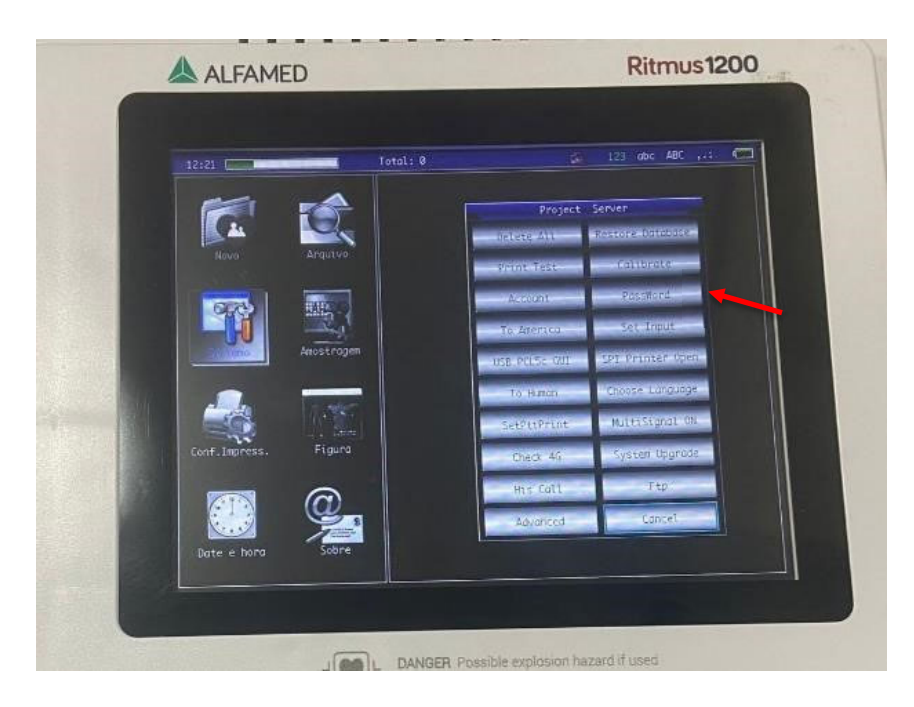

- vii. A opção "No Patient Info" deverá estar **ativada.**
- Obs.: Ao final, clique na tecla OK para que fiquem salvas as informações registradas.
- viii. Finalmente, ao retornar à tela anterior, deve-se acessar a guia "Ftp" para a configuração do método de envio dos traçados.

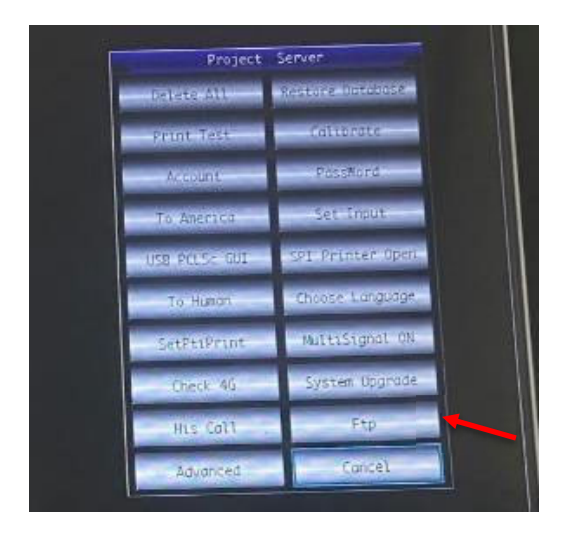

ix. Nessa tela, é essencial que as informações a seguir, sejam preenchidas corretamente:

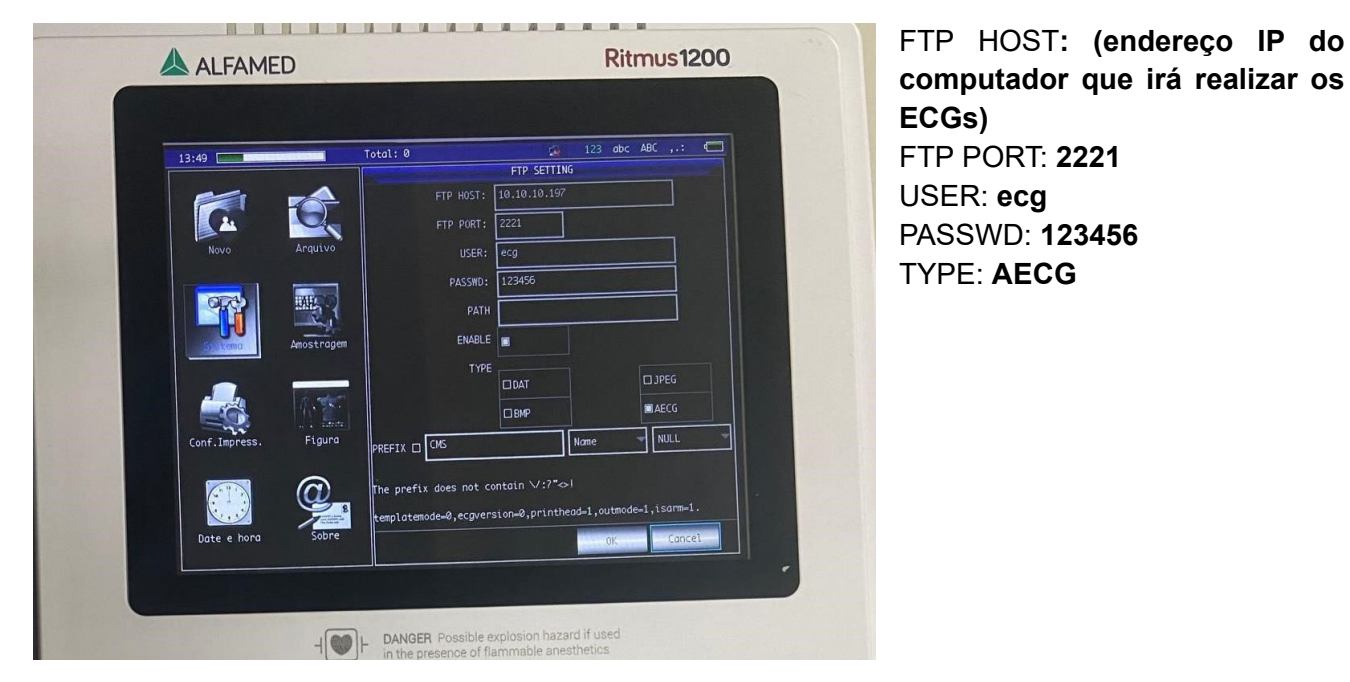

Obs.: Ao final, clique na tecla OK para que fiquem salvas as informações registradas

 x. Finalmente, o aparelho estará configurado para o envio de exames no sistema Telediagnóstico. No entanto, faz-se necessário, ainda no ambiente de teste, realizar um exame para avaliação.

#### **4 PRIMEIRO EXAME**

Para a realização do primeiro exame após a configuração, o sistema de Telediagnóstico deve ser iniciado. O ideal é que se utilize o login e senha de um funcionário do local.

i. Abrir o Telediagnóstico e digitar login e senha. Logo após, informar município e estabelecimento.

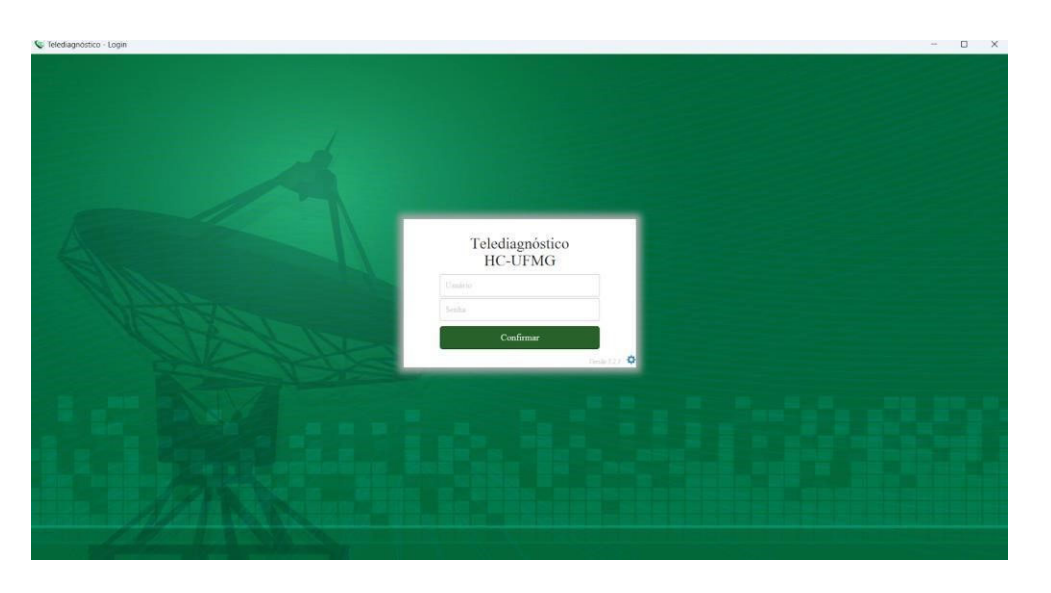

ii. No menu do usuário, no ícone de "Modo de recebimento de traçado", selecione o equipamento ALFAMED. Dessa forma, o sistema estará configurado para receber os exames através desse eletrocardiógrafo.

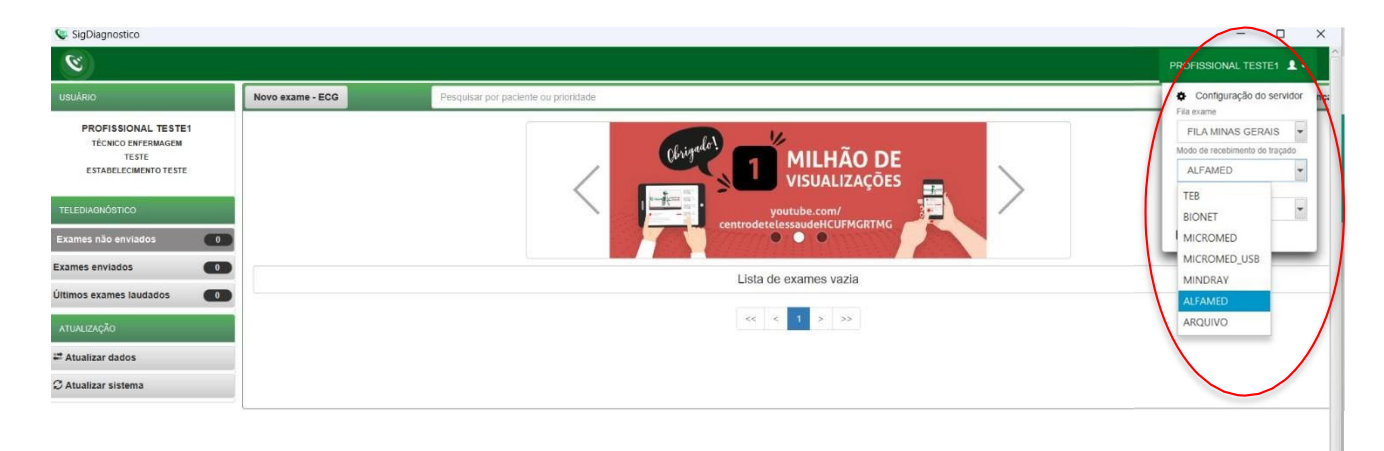

iii. Clicar em "Novo exame".

|                      | <b>D</b> estantia              |                       | D          |                         |     |                          | C1.8       |         |  |
|----------------------|--------------------------------|-----------------------|------------|-------------------------|-----|--------------------------|------------|---------|--|
| PROFISSIONAL TESTE   | Paciente*                      | Paciente Teste        | Kealizaçao |                         | + Q | Prioridade               | Codigo     | Eletiva |  |
| TESTE                | Data de nascimento             | 12/01/0199            |            | Sexo                    |     | Feminino                 |            |         |  |
| ESTABLECIMENTO TESTE | Exame fisico                   |                       |            |                         |     |                          |            |         |  |
| ntificação           | Peso                           |                       |            | Altura                  |     |                          |            |         |  |
| licação              | IMC                            |                       |            | Pressão arterial (mmHg) |     |                          |            | ]/      |  |
| dos clínicos         | Solicitante                    |                       |            |                         |     |                          |            |         |  |
| içado                | Nome *                         | PROFISSIONAL TESTE    |            |                         | Q   | Registro<br>Profissional |            |         |  |
|                      | Estabelecimento                | ESTABELECIMENTO TESTE |            |                         | •   | Data de<br>solicitação   | 12/01/2023 | 53      |  |
|                      | Envio                          |                       |            |                         |     |                          |            |         |  |
|                      | Enviar para central de exames? |                       | Sim        |                         |     |                          |            |         |  |

iv. Preencher adequadamente todas as telas do sistema até selecionar a tecla para "Receber Traçado". Clique em "Receber traçado".

| 8                                                             |                                                     |                                                                       |                   | PROFISSIONAL                                                      | TESTE 1 |
|---------------------------------------------------------------|-----------------------------------------------------|-----------------------------------------------------------------------|-------------------|-------------------------------------------------------------------|---------|
| io                                                            | Medicamentos em uso."                               |                                                                       |                   |                                                                   |         |
| PROFISSIONAL TESTE<br>MÉDICO<br>TESTE<br>ESTABLLECMENTO TESTE | AAS<br>Clopidogref<br>Amiodarona<br>Estatina        | Digoxina<br>Imbidor de ECA ou B<br>Hipoglicemiante oral<br>Diuréticos | RA.               | lessalina<br>Bioquesalor de cálcio<br>Bertabioqueador<br>✔ Nembum |         |
| ıtificação                                                    | Outro                                               |                                                                       |                   |                                                                   |         |
| cação                                                         | Comorbidades, fatores de risco e história pregressa |                                                                       |                   |                                                                   |         |
| os clínicos                                                   | HAS                                                 | AVC prévio                                                            |                   | Tabagismo                                                         |         |
| ado                                                           | Diabetes mellitus                                   | Infarto prévio                                                        |                   | Doença pulmonar obstrutiva crónica                                |         |
|                                                               | Dislipidemia                                        | Angioplastia privia                                                   |                   | Doença renal crónica                                              |         |
|                                                               | Obesidade                                           | Revascularização mi                                                   | ocárdica prévia   | V Nenhum                                                          |         |
|                                                               | Doença de Chagas                                    | Història familiar de d                                                | oença coronariana |                                                                   |         |
|                                                               | Marca-passo                                         |                                                                       |                   |                                                                   |         |
|                                                               | Uso de marca-passo "                                | i Sim                                                                 | Não               |                                                                   |         |
|                                                               | Observações                                         |                                                                       |                   |                                                                   |         |
|                                                               |                                                     |                                                                       |                   |                                                                   |         |

v. Para iniciar o exame, na tela inicial do equipamento, clique no botão "Novo".

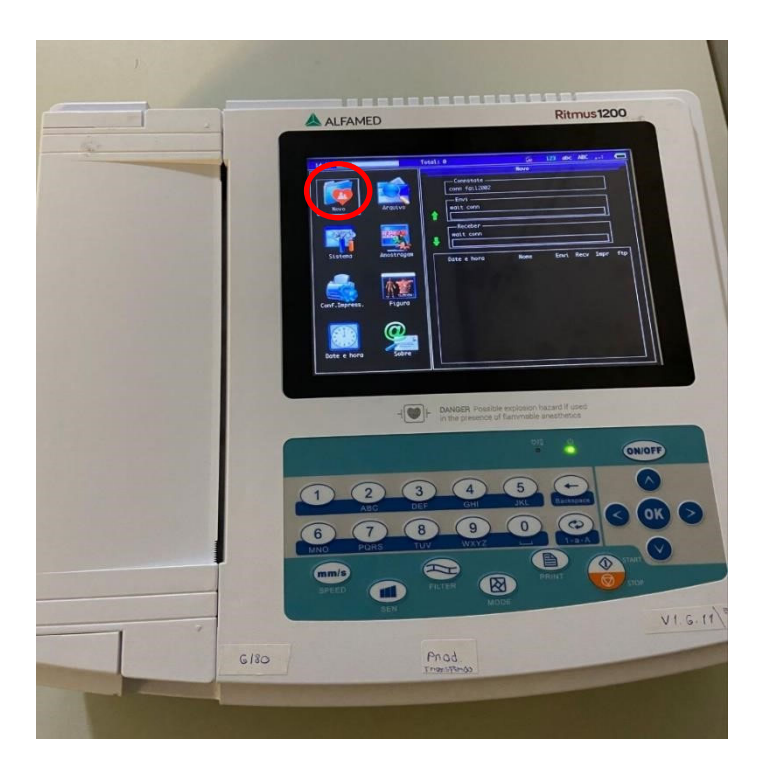

vi. Consequentemente, a tela que exibirá os traçados irá aparecer. Clique em "Envio" para realizar o registro das ondas.

| <b>e bpm 🛛 (1)</b> (1)                                                                                                    | 4 6     | Padrão 12    | 0    | Não hà papel |       |
|----------------------------------------------------------------------------------------------------|---------|--------------|------|--------------|-------|
|                                                                                                    |         |              |      |              |       |
|                                                                                                    |         |              |      |              |       |
|                                                                                                    |         |              |      |              |       |
| -18                                                                                                    |         |              |      |              |       |
| ave                                                                                                    |         |              |      |              |       |
| VI                                                                                                    |         |              |      |              |       |
| 1/2                                                                                                    |         |              |      |              |       |
| V3                                                                                                    |         |              |      |              |       |
| 14                                                                                                    |         |              |      |              |       |
| 15                                                                                                    |         |              |      |              |       |
| 16                                                                                                    |         |              |      |              |       |
| 25 mm/s 10 mm/mV                                                                                                    | AC Auto | 3x4+1 Monual | Impr | Envis f      | etomo |
| A CONTRACTOR OF THE OWNER OF THE OWNER OWNER OF THE OWNER OWNER OWN |         |              |      |              |       |

- vii. Ao final, uma mensagem com os dizeres "<u>O processo foi concluído</u>" aparecerá e o upload dos exames será realizado para o sistema de Telediagnóstico.
- viii. Repita esse processo para envio de todas as amostras (mínimo 3, máximo 4). Ao final, clique em "Finalizar".

| Receber Exame            |               |             |         |                                             |                                  |         |                         | - 0       |
|--------------------------|---------------|-------------|---------|---------------------------------------------|----------------------------------|---------|-------------------------|-----------|
| Paciente: profissional t | este          |             |         | ldade: 20                                   | Sexo: M                          |         |                         |           |
|                          |               | Agu         | ardando | o a grava                                   | ição dos re                      | gistros |                         |           |
| 1                        | . 20230404-15 | 52813-2.xml |         |                                             |                                  |         | ×                       |           |
| 2                        | 20230404-15   | 52848-2.xml |         |                                             |                                  |         | ×                       |           |
| 3                        | 20230404-15   | 52933-2.xml |         |                                             |                                  |         | ×                       |           |
|                          |               |             | * Da    | ados do FTP - IP: 10.1<br>Usuário: ecg Senl | 0.10.204 Porta: 21<br>ha: 123456 |         | * Maximo de 4 registros |           |
|                          |               |             |         |                                             |                                  |         | Anterior                | Finalizar |
|                          |               |             |         |                                             |                                  |         |                         |           |
|                          |               |             |         |                                             |                                  |         |                         |           |
|                          |               |             |         |                                             |                                  |         |                         |           |

ix. A tela de início do Telediagnóstico será exibida com o exame registrado na lista de enviados.

## 5 CONCLUSÃO

Espera-se que as instruções descritas nesse manual possam auxiliar o usuário na captura das ondas de eletrocardiograma, por meio do aparelho **ALFAMED RITMUS 1200**, e que elas sejam enviadas com qualidade para o sistema de Telediagnóstico e os exames laudados e acompanhados pela equipe assistencial.

## Contatos

## Suporte técnico Telessaúde:

Corporativo: (31) 9 9875-1349

E-mail: ihelp.telessaude@gmail.com

Site: https://telessaude.hc.ufmg.br/servicos/treinamento/